# Searching ATLAReligion with ATLASerials

# Table of Contents

| Searching ATLAReligion with ATLASerials                                           | 2  |
|-----------------------------------------------------------------------------------|----|
| Searching using ATLA                                                              | 2  |
| To Conduct an ATLA Search                                                         | 3  |
| A Word About Using Citations                                                      | 6  |
| Printing Your ATLAReligion Search Results                                         | 9  |
| E-mailing Your ATLAReligion Search Results                                        | 11 |
| Saving Your ATLAReligion Search Results as a File                                 | 14 |
| Limiting Searches                                                                 | 17 |
| Limiting the search to Full Text Documents                                        | 17 |
| Method #1 – Limit search to Full Text in the Search screen                        | 17 |
| Method #2 – Limit search to Full Text in the Search Results Screen                | 18 |
| Limiting the search to Documents with Abstracts                                   | 19 |
| Method #1 – Limit search to Documents with Abstracts in the Search screen         | 19 |
| Method #2 – Limit search to Documents with Abstracts in the Search Results Screen | 20 |
| Limiting the search to a Range of Dates                                           | 21 |
| Method #1 – Limit search to a Range of Dates in the Search Screen                 | 21 |
| Method #2 – Limit search to a range of dates in the Search Results Screen         | 22 |
| Limiting the search to a Specific Document Type                                   | 23 |
| Limiting the search to a Specific Language                                        | 25 |
| Narrowing the Results of the Search                                               | 27 |
| Sorting the Results of the Search                                                 | 28 |
| Printing PDF files                                                                | 28 |
| From the Search Results Screen:                                                   | 28 |
| From inside the Publication Information Screen:                                   | 29 |

### **Searching ATLAReligion with ATLASerials**

ATLAReligion with ATLASerials, or ATLA, is a comprehensive database that spans over 50 years. It is used to find and access journal articles, book reviews, and essays.

## Searching using ATLA

#### To Access ATLA:

1. Click on *Library* on the Seminary's homepage and then click on the *Electronic Databases* link, and then click on Databases:

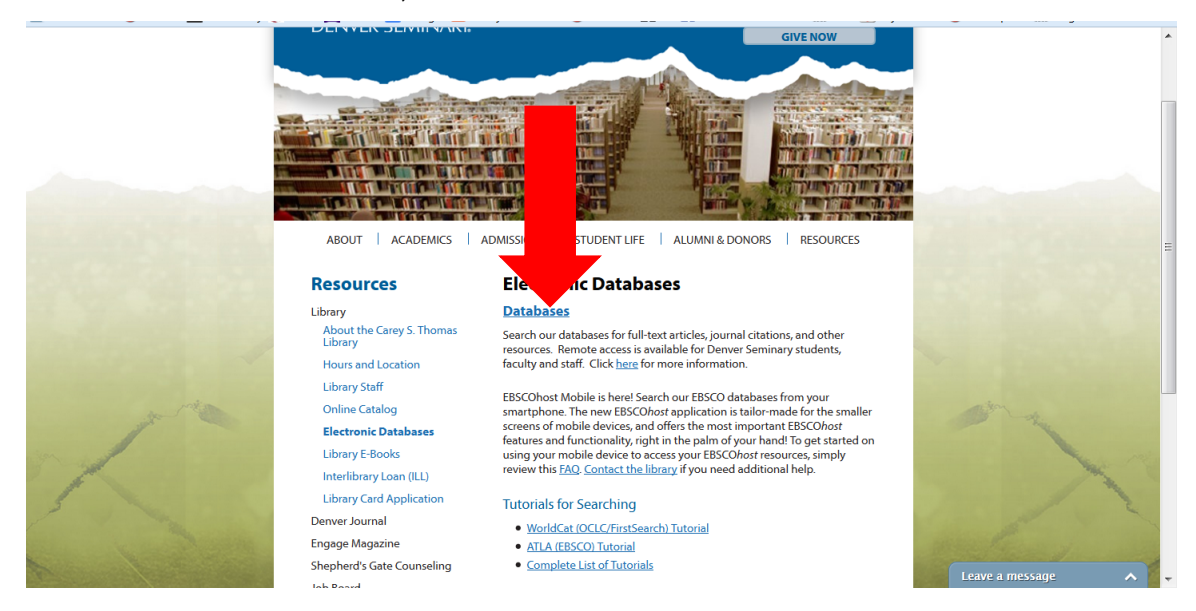

#### 2. Click on the ATLAReligion with ATLASerials Link

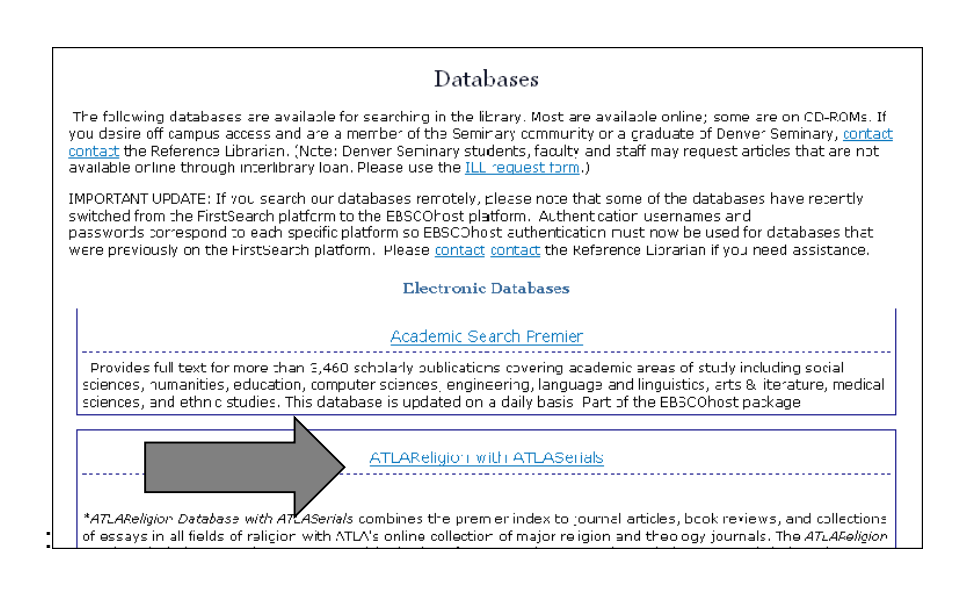

After clicking on the database from the Database page, you will be presented with the following screen to authenticate your access to the content:

| DENVER SEMINARY.                                                                                                    |  |
|----------------------------------------------------------------------------------------------------|--|
| To access the Denver Seminary Library E-Resource you have clicked on, you must first authenticate:                    |  |
| Please enter your Denver Seminary Student ID - or - username:<br>Please enter your Denver Seminary password:<br>Login |  |

Students must enter their student ID in the username field. Faculty and staff will enter their Windows login name in the username field. Students will enter the password associated with their my.densem account in the password field. Faculty & staff will enter the password associated with the Windows login in the password field.

After clicking the login button, you will be at the screen of the chosen electronic resource (if the authentication information is correct.)

| Keyword Publications | Scriptures Indexes                                               |         |                               | Sign In to My EBSCOhost  | 🧀 Folder | New Features | Help  |
|----------------------|------------------------------------------------------------------|---------|-------------------------------|--------------------------|----------|--------------|-------|
| Searching            | ATLA Religion Database with ATLASerials                          | s ×     |                               |                          | - DE     |              | ADV   |
| BBSCO                | in Select a Field (optional)                                     | ✓ 500   | irch Clear 😨                  |                          | UE       | NVER SEIVIIN | AKI   |
| and w                | in Select a Field (optional)                                     | *       |                               |                          |          |              |       |
| and 🚩                | in Select a Field (optional)                                     | M Add R | 201                           |                          |          |              |       |
| Advances             | d Search   Visual Search   Search History/Alerts   Preferences = |         |                               |                          |          |              |       |
| Search Options       |                                                                  |         |                               |                          |          |              | Reset |
| Search modes 🔕       | Boolean/Phrase                                                   |         | Apply related words           |                          |          |              |       |
|                      | Find all my search terms                                         |         | Also search within the        |                          |          |              |       |
|                      | Find any of my search terms                                      |         | full text of the articles     |                          |          |              |       |
| Limit your results   |                                                                  |         |                               |                          |          |              |       |
| Full Text            |                                                                  |         | Abstract Available            |                          |          |              |       |
| Year Published from  | fo                                                               |         | Journal Title                 |                          |          |              |       |
|                      |                                                                  |         | Publication Type              | Al Ance<br>Book<br>Essay |          |              |       |
| Language             | Al Atricans Arrisons X                                           |         | Exclude In-Process<br>Records |                          |          |              |       |

3. The following search screen appears:

This screen allows the following search options to be used:

- a. Single or multiple criteria to be used to search the database
- b. The search results can be limited to reduce the number of items found in the search results

## To Conduct an ATLA Search

ATLA can be used to search for

- a. Individual criteria, such as searching for a specific author, subject, title or scripture reference
- b. Multiple criteria, such as searching for an author and title

This example will focus on a scripture reference

1. Choose Scripture from the links across the top of the page.

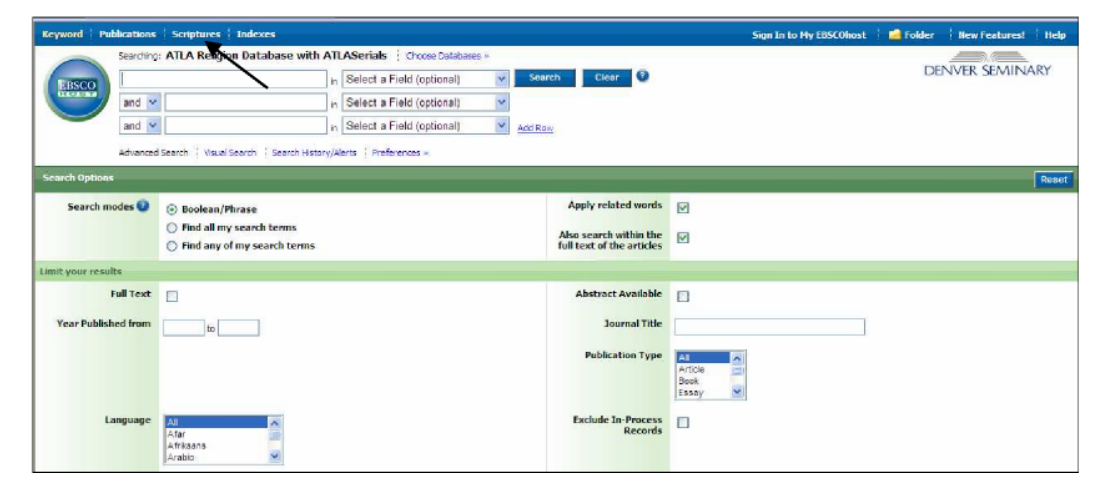

2. The search results will be displayed as below

| Database: ATLA Hierarchical Scripture Authority | DENV |
|-------------------------------------------------|------|
| Scriptures                                      |      |
| Page: Previous   <u>Next</u>                    |      |
| Genesis [Expand]                                |      |
| Exodus [Expand]                                 |      |
| Leviticus [Expand]                              |      |
| Numbers [Expand]                                |      |
| Deuteronomy [Expand]                            |      |
| Joshua [Expand]                                 |      |
| Judges [Expand]                                 |      |
| Ruth [Expand]                                   |      |

3. Choose the book of the Bible you will search and click on expand.

| Database: ATLA Hierarchical Scripture Authority | D |
|-------------------------------------------------|---|
| Scriptures                                      |   |
| Page: Previous   <u>Next</u>                    |   |
| Genesis [Previous Level]                        |   |
| Chapter 1 [Expand]                              |   |
| Chapter 2 [Expand]                              |   |
| Chapter 3 [Expand]                              |   |
| Chapter 4 [Expand]                              |   |
| Chapter 5 [Expand]                              |   |
| Chapter 6 [Expand]                              |   |
| Chapter 7 [Evened]                              |   |

4. Choose the chapter of the book you will search and click on expand. Then click on the verse.

| Database: ATLA Hierarchical Scripture Authority |
|-------------------------------------------------|
| Scriptures                                      |
| Page: Previous   <u>Next</u>                    |
| Genesis Chapter 1 [Previous Level]              |
| Verse 1                                         |
| Verse 2                                         |
| Verse 4                                         |
| Verse 5                                         |
| Verse 6                                         |

5. The search results will then display:

| New Search Publications                                                                                                    | Scriptures Indexes Sign In 📫 Folder Pref                                                                                                    | erences New Features! Help |
|----------------------------------------------------------------------------------------------------|----------------------------------------------------------------------------------------------------|----------------------------|
| Searching: ATLA<br>SR "Genesis 1:1"<br>AND W<br>AND W<br>Basic Search   Advar                                                                                                    | Religion Database with ATLASerials       Choose Databases >         in       Select a Field (optional)       Search       Clear       Clear         in       Select a Field (optional)        Add Row         in       Select a Field (optional)        Add Row         in       Select a Field (optional)        Add Row         in       Select a Field (optional)           in       Select a Field (optional)           in       Select a Field (optional)           in       Select a Field (optional)           in       Search History                                                                                                    | DENVER SEMINARY            |
| <ul> <li>Refine your results</li> <li>Full Text</li> <li>Abstract Available</li> <li>Scholarly (Peer Reviewed)<br/>Journals</li> <li>1906 Publication 2010<br/>Date</li> <li>Update</li> <li>Show More &gt;</li> </ul> | Page: 1 2 3 4 5 Hext       Relevance Sort × Page Options × Alert / Save / Share ×         1.       Why the verb br' [Hebrew characters] does not mean 'to create' in Genesis 1.1-2.4a @         By: Wolde, EJ van. Source: Journal for the Study of the Old Testament, 34 no 1 S 2009, p         3-23. Publication Type: Article         Subjects: Bible. Genesis 1-11; Bible. Old Testament -Language, style; Hebrew language-Terms-BR' (Root); Creation-Biblical teaching; Cosmology, Biblical; Cosmology, Assyro-Babylonian; Mythology, Sumeran; Peer reviewed         Database: ATLA Religion Database with ATLASerials         @ Add to folder   Relevancy: =======         X | >                          |
| 1                                                                                                    |                                                                                                    | ▼ ● 100% ×                 |

6. Each entry that provides a full text PDF document will display the following information:

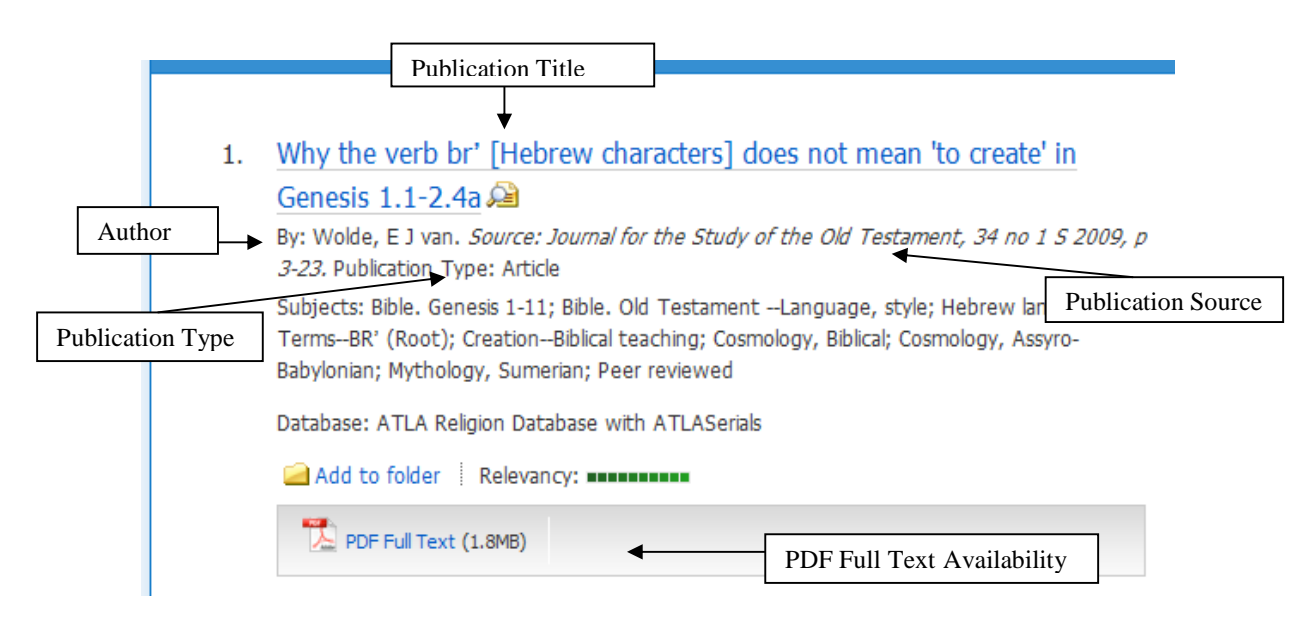

7. Each entry that provides a link to request an inter-library loan will provide the following information:

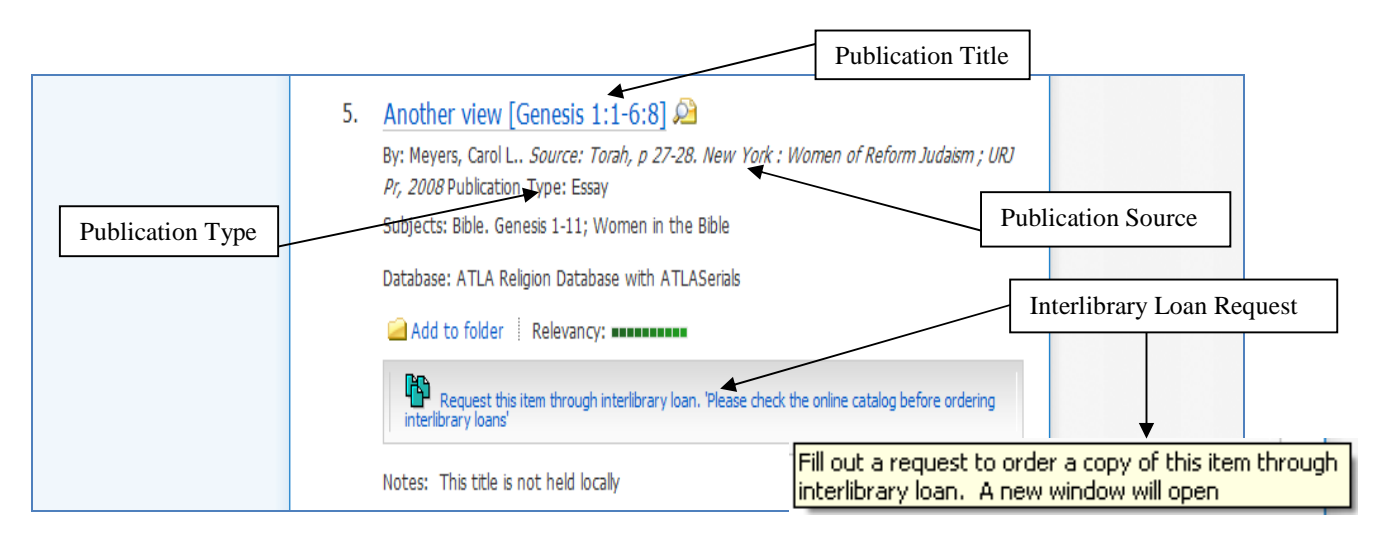

## **A Word About Using Citations**

A new feature of ATLAReligion with ATLASerials, and with other databases within the new EBSCO platform, is the ability to print, email, and save citation references. ATLA has the capability to create a citation reference for the publication in a number of prescribed formats, such as APA or Turabian. To view the citation before printing or - mailing it:

- DEN EBSCO SR "Genesis 1:1" in Select a Field (optional) ¥ Search Clear ? ۷ AND 🔽 in Select a Field (optional) ۷ AND 💌 in Select a Field (optio Add Row Basic Search Advanced Search Visual Search Search History Relevan Page Options v Alert / Save / Share v Page: 1 2 3 4 5 Next « >> 185 Results for... 1. Why the verb br' [Hebrew characters] does not mean 'to create' in Genesis 1.1-2.4a 🔎 Refine your results By: Wolde, E J van. Source: Journal for the Study of the Old Testament, 34 no 1 S 2009, Full Text p 3-23. Publication Type: Article Abstract Available Subjects: Bible. Genesis 1-11; Bible. Old Testament --Language, style; Hebrew language--Scholarly (Peer Reviewed) Journals Terms--BR' (Root); Creation--Biblical teaching; Cosmology, Biblical; Cosmology, Assyro-Rahvlonian: Mythology Sumerian: Peer reviewed
- 1. Click on the publication title in the search result list:

#### 2. The following screen appears:

| BSCOhost: Why the verb br□ [Hebr                   | ew characters]                                   |                                                                          | 🟠 🔹 🖾 🕤 🚍 🔹 Pag                                                                         | je + Safety + Tools + 🔞 + |
|----------------------------------------------------|--------------------------------------------------|--------------------------------------------------------------------------|-----------------------------------------------------------------------------------------|---------------------------|
| **                                                 | ▲ <u>Result List</u>   <u>Refine Searce</u>      | ch 🚺 1 of 185 🕨                                                          |                                                                                         | »                         |
| Detailed Record                                    | Why the verb br' [<br><b>Genesis 1.1-</b> 2.4a   | [Hebrew characters]                                                      | does not mean 'to create' in                                                            | Tools Add to folder       |
| PDF Full Text (1.8MB)                              | Author(s): Wolde                                 | e, E J van                                                               | Click on the Cite icon                                                                  | E-mail                    |
| Eind Similar Results<br>using SmartText Searching. | ISSN: 0309-0<br>Publication Year: 2009           | 0892                                                                     | anen 54 10 1 5 2005, p 5 25.                                                            | Save                      |
|                                                    | Language: English<br>Subjects: Bible, I<br>Terms | n<br>Genesis 1-11; Bible. Old Testam<br>:BR' (Root); CreationBiblical tr | entLanguage, style; Hebrew language<br>eaching; Cosmology, Biblical; Cosmology, Assyro- | Export Create Note        |
|                                                    | Babylo<br>Scripture Genes<br>Citation:           | onian; Mythology, Sumerian; Pee<br>sis 1:1-2:4                           | r reviewed                                                                              | Permalink       Bookmark  |

The screen momentarily will go gray and the Citation Format window will appear. It will show the citation for the publication in several forms. This can be used to help you decide which format you want to print or e-mail the citation.

| EBSCOhost: Why                     | the verb br□ [Hebrew characters]                                                   | 🚵 - 🖾 🖶 - Bage - Sa                                                                                                    | fety + T <u>o</u> ols + 🔞 + 🏾 » |
|------------------------------------|------------------------------------------------------------------------------------|----------------------------------------------------------------------------------------------------|---------------------------------|
| New Search   F                     | Citation Format                                                                    | (                                                                                                    | Features! Help                  |
| EBSCO                              | <i>NOTE:</i> Review the instruct attention to personal nam punctuation guidelines. | EMINARY                                                                                                    |                                 |
| в                                  | AMA<br>(American Medical<br>Assoc.)                                                | Reference List<br>Wolde E. Why the verb br' [Hebrew characters] does not mean 'to create' in Genesis 1.1-2.4a. <i>Journal</i><br><i>for the Study of the Old Testament</i> [serial online]. September 1, 2009;34(1):3-23. Available from: ATLA<br>Religion Database with ATLASerials, Ipswich, MA. Accessed June 3, 2011. | 1                               |
| Detailed                           | APA<br>(American Psychological<br>Assoc.)                                          | References<br>Wolde, E. (2009). Why the verb br' [Hebrew characters] does not mean 'to create' in Genesis 1.1-2.4a.<br>Journal for the Study of the Old Testament, 34(1), 3-23. Retrieved from EBSCO <i>host</i> .                                                                                                    | ;<br>Add to folder              |
| PDF Full                           | Chicago/Turabian:<br>Author-Date                                                   | Reference List<br>Wolde, E J van. 2009. "Why the verb br' [Hebrew characters] does not mean 'to create' in Genesis 1.1-<br>2.4a." Journal for the Study of the Old Testament 34, no. 1: 3-23. ATLA Religion Database with<br>ATLASerials, EBSCO <i>host</i> (accessed June 3, 2011).                                      | Print<br>E-mail<br>Save         |
| Find Similar Re<br>using SmartText | Chicago/Turabian:<br>Humanities                                                    | Bibliography<br>Wolde, E J van. "Why the verb br' [Hebrew characters] does not mean 'to create' in Genesis 1.1-2.4a."<br>Journal for the Study of the Old Testament 34, no. 1 (September 1, 2009): 3-23. ATLA Religion<br>Database with ATLASerials, EBSCO <i>host</i> (accessed June 3, 2011).                           | Cite<br>Export<br>Create Note   |
|                                    |                                                                                    | S <sup>™</sup> S <sup>™</sup> Internet                                                                                                    | ✓ € 100% •                      |

# **Printing Your ATLAReligion Search Results**

EBSCO SR "Genesis 1:1" in Select a Field (optional) Search Clear 😗 ¥ AND 💌 in Select a Field (optional) ۷ AND 🔽 in Select a Field (optio \* Add Row Basic Search | Advanced Search | Visual Search | > Search History Relevar Page Options v Alert / Save / Share v Page: 1 2 3 4 5 Next « 185 Results for... 1. Why the verb br' [Hebrew characters] does not mean 'to create' in Genesis 1.1-2.4a 🔎 🕞 Refine your results By: Wolde, E J van. Source: Journal for the Study of the Old Testament, 34 no 1 S 2009, Full Text p 3-23. Publication Type: Article Abstract Available Subjects: Bible. Genesis 1-11; Bible. Old Testament --Language, style; Hebrew language--

Rahylonian: Mythology, Sumerian: Peer reviewed

1. Click on the Publication Title:

Scholarly (Peer Reviewed) Journals

The following window will appear: Click on the printer icon in the Tools sidebar to print the detailed bibliographic record.

Terms--BR' (Root); Creation--Biblical teaching; Cosmology, Biblical; Cosmology, Assyro-

DEN

55

#### Page 10

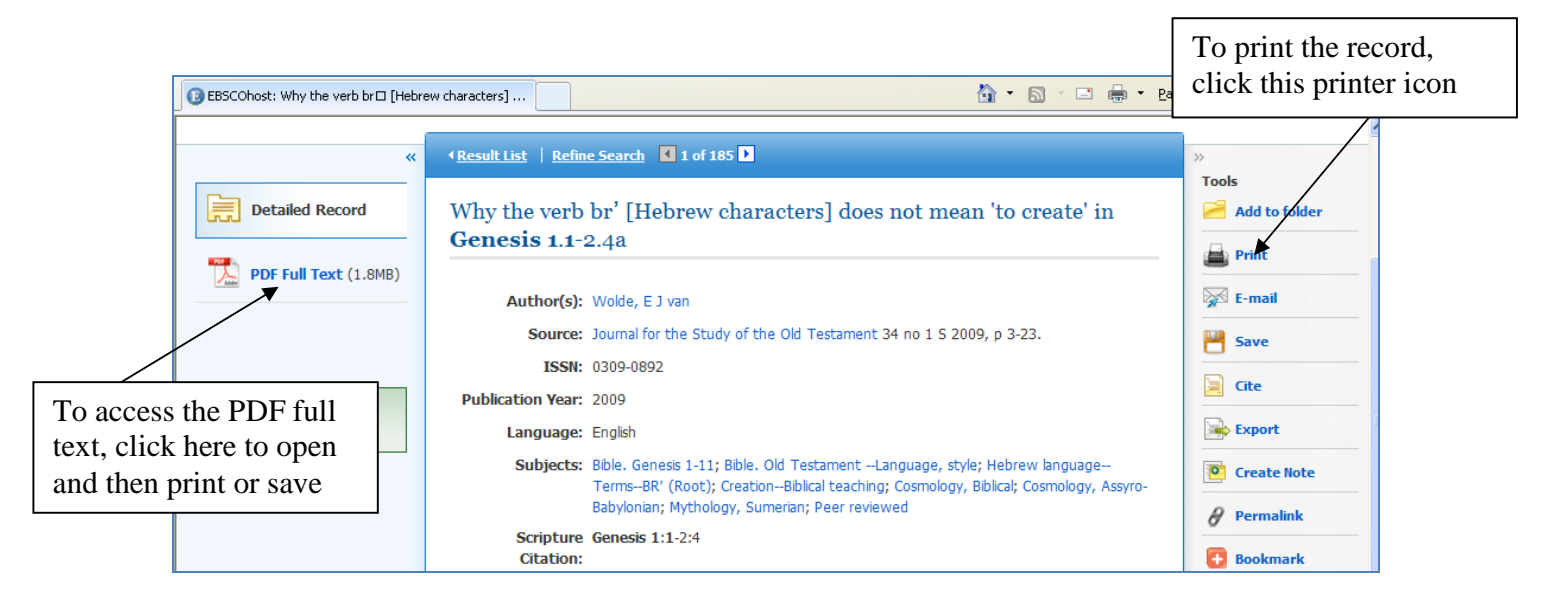

2. The following screen appears -

| Articles                                                                                                    |                                                                                                    |
|----------------------------------------------------------------------------------------------------|----------------------------------------------------------------------------------------------------|
| Number of items to be printed: 1                                                                                                    |                                                                                                    |
| Print         [Estimate Number Of Pages ]         For information on printing full text, see online help. For information on using Citation Formats, see online citation help. | Include when printing:<br>Standard Field Format<br>Detailed Citation and Abstract<br>Citation Format<br>AMA (American Medical Assoc.)<br>Customized Field Format |

#### 3. Select the type of format you wish to print:

The Standard Field Format prints the standard bibliography information for the publication source. Click in the circle for Standard Field Format and then on the dropdown arrow to select a format option:

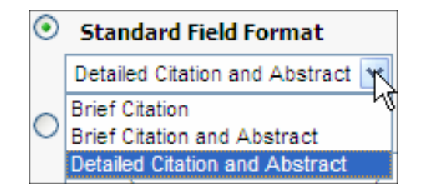

The Citation Format gives you the option to print out the appropriate bibliography information in the correct format. Click in the circle for Citation Format and then on the dropdown arrow to select a format option

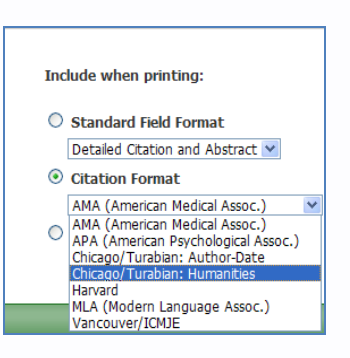

4. Click the Print button to print the entry. (Notice the additional help options)

| Articles                                                                                                    |                                                                                                    |
|----------------------------------------------------------------------------------------------------|----------------------------------------------------------------------------------------------------|
| Print [ Estimate Number Of Pages ] For information on printing full text, see online help. For information on using Citation Formats, see online citation help | Include when printing:<br>Standard Field Format<br>Detailed Citation and Abstract V<br>Citation Format<br>AMA (American Medical Assoc.) V<br>Customized Field Format |

# **E-mailing Your ATLAReligion Search Results**

1. Click on the Publication Title:

| SR "Genesis 1:1"                                      | in Select a Field (optional) Search Clear ?                                                                                                    | JEIN |  |
|-------------------------------------------------------|----------------------------------------------------------------------------------------------------|------|--|
|                                                       | in Select a Field (optional)                                                                                                    |      |  |
| AND 💌                                                 | in Select a Field (optional)                                                                                                    |      |  |
| Basic Search 🕴 Advar                                  | nced Search 🕴 Visual Search 🗎 🕨 Search History                                                                                                    |      |  |
| «                                                     | Page: 1 <u>2 3 4 5 Next</u> Relevan × Page Options × Alert / Save / Share × »                                                                                                    |      |  |
| 185 Results for                                       |                                                                                                    |      |  |
|                                                       | 1. Why the verb br' [Hebrew chan its] does not mean 'to create' in                                                                                                    |      |  |
| Refine your results                                   | Genesis 1.1-2.4a 🔎                                                                                                    |      |  |
| Full Text                                             | By: Wolde, E J van. <i>Source: Journal for the Study of the Old Testament, 34 no 1 S 2009, p 3-23.</i> Publication Type: Article                                                                                             |      |  |
| Abstract Available Scholarly (Peer Reviewed) Journals | Subjects: Bible. Genesis 1-11; Bible. Old TestamentLanguage, style; Hebrew language<br>TermsBR' (Root); CreationBiblical teaching; Cosmology, Biblical; Cosmology, Assyro-<br>Babylonian: Mythology, Sumerian: Peer reviewed |      |  |

The following screen will appear. Click on the Email icon under the Tool sidebar.

| BSCOhost: Why the verb br□ [Hebre | w characters] 👌 🔹 🖶 👻 🕒                                                                                                    | ge • Safety • Tools • 🕢 •    |
|-----------------------------------|----------------------------------------------------------------------------------------------------|------------------------------|
| « Detailed Record                 | <u>Result List</u>   <u>Refine Search</u> ▲ 1 of 185      Why the verb br' [Hebrew characters] does not mean 'to create' in <u>Genesis 1.1-2.4a</u>                                                                                               | >><br>Tools<br>Add to folder |
| PDF Full Text (1.8MB)             | Author(s): Wolde, E J van<br>Source: Journal for the Study of the Old Testament 34 no 1 S 2009, p 3-23.<br>ISSN: 0309-0892<br>Publication Year: 2009                                                                                              | E-mail Cite                  |
| using SmartText Searching.        | Language: English<br>Subjects: Bible. Genesis 1-11; Bible. Old TestamentLanguage, style; Hebrew language<br>TermsBR' (Root); CreationBiblical teaching; Cosmology, Biblical; Cosmology, Assyro-<br>Babylonian; Mythology, Sumerian; Peer reviewed | Export Create Note Permalink |
|                                   | Scripture Genesis 1:1-2:4<br>Citation:                                                                                                    | Bookmark                     |

2. The following screen appears – (Note the option to include PDF full text if available)

| Articles                                                                                                  |                                                                                                    |
|----------------------------------------------------------------------------------------------------|----------------------------------------------------------------------------------------------------|
| Number of items to be e-mailed: 1                                                                         |                                                                                                    |
| E-mail from: ephost@epnet.com                                                                             | Include when sending:                                                                                                    |
| E-mail to:<br>Separate each e-mail address w                                                              | Image: PDF as separate attachment (when available)         Image: Construction of the semicolon.         Image: Construction of the semicolon.         Image: Consemicon.         Image |
| Subject:                                                                                                  | Detailed Citation and Abstract                                                                                                    |
| Comments:                                                                                                 | Chicago/Turabian: Humanities     Chicago/Turabian: Humanities     AMA (American Medical Assoc.)     APA (American Psychological Assoc.)     Chicago/Turabian: Author-Date     Chicago/Turabian: Humanities     Harvard     MLA (Modern Language Assoc.)     Vancouver/ICMJE                                                                                                    |
| For information on e-mailing Link<br>online help. For information on<br>Formats, see online citation help | ed Full Text, see<br>using Citation                                                                                                    |
| Send                                                                                                    |                                                                                                    |

3. Enter your e-mail address in the e-mail to box:

| Using AT | <b>CAReligion with ATLASe</b> | rials                 | Page 13 |
|----------|-------------------------------|-----------------------|---------|
|          | E-mail to:                    |                       |         |
|          | Separate each e-mail addr     | ess with a semicolon. |         |
| 4.       | Enter a subject in the sub    | ject line:            |         |
|          | Subject:                      |                       |         |

- 5. Enter comments you wish to include about the publication, if any:
- 6. Leave the PDF as separate attachment (when available) checked. This will send a copy of the article in PDF format as an attachment with the e-mail if the article is available as a PDF file:

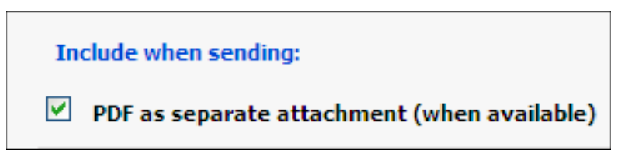

- 7. Select the type of format you wish to e-mail:
  - a. The Standard Field Format prints the standard bibliography information for the publication source. Click in the circle for Standard Field Format and then on the dropdown arrow to select a format option:

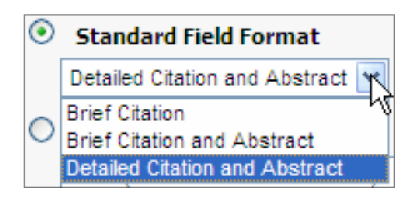

 b. The Citation Format gives you the option to print out the appropriate bibliography information in the correct format. Click in the circle for Citation Format and then on the dropdown arrow to select a format option:

| ۲ | Citation Format                                                                                       |   |
|---|----------------------------------------------------------------------------------------------------|---|
|   | AMA (American Medical Assoc.)                                                                         | ~ |
| 0 | AMA (American Medical Assoc.)<br>APA (American Psychological Assoc.)<br>Chicago/Turabian: Author-Date |   |
|   | Chicago/Turabian: Humanities<br>MLA (Modern Language Assoc.)<br>Vancouver/ICMJE                       |   |

8. Click the Send button in the lower left hand corner to send the e-mail.

Page 14

Send

## Saving Your ATLAReligion Search Results as a File

1. Click on the Publication Title:

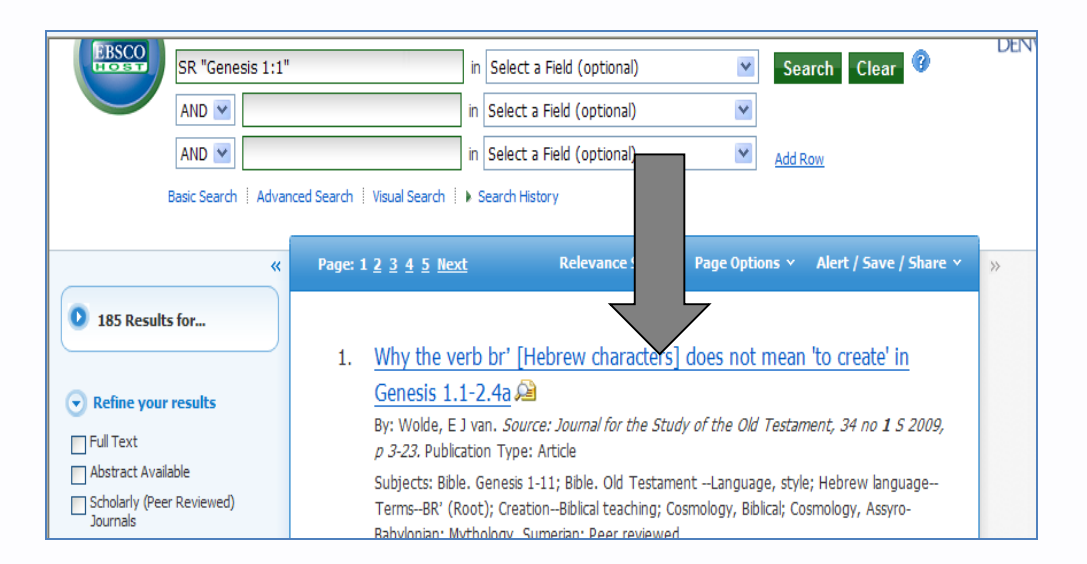

The following window will appear. Click on the Save icon in the Tools sidebar.

| BSCOhost: Why the verb br□ [Hebre | w characters]                       | 🖄 • 🖾 - 🗉 👼 • Ba                                                                                                    | age 🔹 Safety 👻 Tools 👻 🔞 🕶 |
|-----------------------------------|-------------------------------------|----------------------------------------------------------------------------------------------------|----------------------------|
| «                                 | ∢ <u>Result List</u> │ <u>Refin</u> | e Search 【 1 of 185 🕨                                                                                                    | *<br>*                     |
| Detailed Record                   | Why the verb<br>Genesis 1.1-2       | br' [Hebrew characters] does not mean 'to create' in<br>2.4a                                                                                                    | Tools Add to folder        |
| PDF Full Text (1.8MB)             | Author(s):                          | Wolde, E J van                                                                                                    | E-mail                     |
|                                   | Source:                             | Journal for the Study of the Old Testament 34 no 1 S 2009, p 3-23.                                                                                                    | 💾 Save                     |
| Find Similar Desults              | ISSN:<br>Publication Year:          | 0309-0892<br>2009                                                                                                    | 📄 Cite                     |
| using SmartText Searching.        | Language:                           | English                                                                                                    | Export                     |
|                                   | Subjects:                           | Bible. Genesis 1-11; Bible. Old Testament –Language, style; Hebrew language–<br>Terms–BR' (Root); Creation–Biblical teaching; Cosmology, Biblical; Cosmology, Assyro-<br>Babylonian; Mythology, Sumerian; Peer reviewed | Create Note                |
|                                   | Scripture<br>Citation:              | Genesis 1:1-2:4                                                                                                    | Bookmark                   |
|                                   | General Note:                       | Bibliography: p 22-23.                                                                                                    |                            |
|                                   | Related<br>Articles/Reviews:        | By: Becking, Bob To create, to separate or to construct Journal of Hebrew<br>Scriptures 10 2010. ISSN: 1203-1542 ATLA0001780372                                                                                         |                            |
|                                   | Links to Related<br>Records:        | Related Articles                                                                                                    |                            |
|                                   | Publication Type:                   | Article                                                                                                    |                            |

2. The following screen will appear:

| Save Manager<br>+ Back                                                                                                    | DENVER SEMINARY                                                                                                    |
|----------------------------------------------------------------------------------------------------|----------------------------------------------------------------------------------------------------|
| Articles Number of items to be saved: 1 Save For information on saving full text, see online help. For information on using Citation Formats, see online citation help | Include when saving:<br>HTML link(s) to article(s)<br>Standard Field Format<br>Detailed Citation and Abstract<br>Citation Format<br>AMA (American Medical Assoc.)<br>Customized Field Format |

3. Leave the HTML link(s) to article(s) checked. This will maintain a permanent link to the article in the saved bibliography information and Select the type of format you wish to save as a file.

• The Standard Field Format prints the standard bibliography information for the publication source. Click in the circle for Standard Field Format and then on the dropdown arrow to select a format option:

| ۲      | Standard Field Format            |
|--------|----------------------------------|
|        | Detailed Citation and Abstract 📉 |
| $\sim$ | Brief Citation                   |
| $\cup$ | Brief Citation and Abstract      |
|        | Detailed Citation and Abstract   |

• The Citation Format gives you the option to print out the

#### **Page 16**

#### Using ATLAReligion with ATLASerials

appropriate bibliography information in the correct format. Click in the circle for Citation Format and then on the dropdown arrow to select a format option:

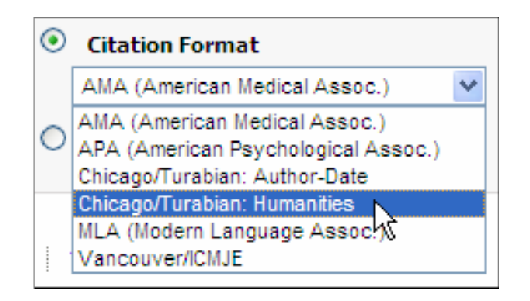

4. Click on Save. This brings up a screen which displays the information to be saved and instructions on how to save it.

| Back     article(s) will be saved.          |                                                                                                    | ~ |
|---------------------------------------------|----------------------------------------------------------------------------------------------------|---|
| The link information below pro              | vides a persistent link to the article you ve requested.                                                                                                    |   |
| Persistent link to this record: H           | ollowing the link below will bring you to the start of the article of cration.                                                                                                    |   |
| Cut and Paste: To place article             | ; inks in an external web document, simply copy and paste the HIML below, starting with <a href="https://www.starting.com">https://www.starting.com</a> a href light start block of the start block of the |   |
| ( html) In Netscape, select FI              | User, select File then SAVE AS non-You blowsers could above, be sure to save as a plain text me (LCC) of a vive rage, HTML only me<br>(IF than SAVE AS from your browser's toolbar above.                                                                                                    |   |
| (incluip, in Necocape, selecci              | LE then GAVE AS non-your browser's colloar above.                                                                                                    |   |
| Record: 1                                   |                                                                                                    |   |
| Title:                                      | Why the verb br' [Hebrew characters] does not mean 'to create' in Genesis 1.1-2.4a                                                                                                    |   |
| Author(s):                                  | Wolde, E J van                                                                                                    |   |
| Source:                                     | Journal for the Study of the Old Testament 34 no 1 S 2009, p 3-23.                                                                                                    |   |
| ISSN:                                       | 0309-0892                                                                                                    |   |
| Publication Year:                           | 2009                                                                                                    |   |
| Language:                                   | English                                                                                                    |   |
| Subjects:                                   | Bible. Genesis 1-11; Bible. Old TestamentLanguage, style; Hebrew languageTermsBR' (Root); CreationBiblical teaching; Cosmology,<br>Biblical; Cosmology, Assyro-Babylonian; Mythology, Sumerian; Peer reviewed                                                                                                    |   |
| Scripture Citation:                         | Genesis 1:1-2:4                                                                                                    |   |
| General Note:                               | Bibliography: p 22-23.                                                                                                    |   |
| Related Articles/Reviews                    | : By: Becking, Bob To create, to separate or to construct Journal of Hebrew Scriptures 10 2010. ISSN: 1203-1542 ATLA0001780372                                                                                                    |   |
| Links to Related Records                    | Related Articles                                                                                                    | _ |
| Publication Type:                           | Article                                                                                                    |   |
| Issued by ATLA:                             | 20101125                                                                                                    |   |
| Accession Number:                           | ATLA0001763265                                                                                                    |   |
| Persistent link to this record (Permalink): | http://search.ebscohost.com/login.aspx?direct=true&db=rfh&AN=ATLA0001763265&site=ehost-live                                                                                                    | ~ |
| Done                                        | 😜 Internet 🦓 🗸 🔍 100%                                                                                                    | • |

- a. With the information displayed, click on File on the menu bar
- b. Click on Save As from the menu for Internet Explorer. Use Save Page As if using Firefox

- c. Enter the name to save the file with
- d. Select the type of file to save it as: either plain text (.txt) or Webpage, HTML only (html)
- e. Click the Save button to save the information as a file. (Note: by default the file will be saved to your my Documents folder.)

| Save Webpage           |                                                                                                    |                           |                                                                                                    | ? 🗙                                                                                        |
|------------------------|----------------------------------------------------------------------------------------------------|---------------------------|----------------------------------------------------------------------------------------------------|--------------------------------------------------------------------------------------------|
| Save jn:               | 📋 My Documents                                                                                                    |                           | 💌 🧿 🤌 🛄 •                                                                                                    |                                                                                            |
| My Recent<br>Documents | <ul> <li>3M</li> <li>Admin team</li> <li>Archive</li> <li>Budget</li> <li>Carol scans</li> <li>Check Request Free Circ Fines</li> <li>Correspondence</li> <li>CyberLink</li> <li>Desktop Documer</li> </ul> | orms                      | Graduate Lists<br>Handbooks Sections<br>IEC Files<br>ILS Dynix cleanup<br>Inda<br>Interview Documents<br>Inventory Items<br>Keith docs<br>Labels<br>Links | My Mu<br>My Paj<br>My Pic<br>My Vid<br>New B<br>New F<br>New F<br>New F<br>Old My<br>OneNc |
| My Documents           | Dynix<br>Elaine Scans<br>Electronic Databa                                                                                                    | ases                      | Size: 0 bytes<br>Files: 13F.tmp, 142.tmp<br>GMy Meetings                                                                                                  | Past L<br>PDF Fa<br>Persor<br>Reminu<br>Scans                                              |
| My Network             | File <u>n</u> ame:                                                                                                    | Why th<br>Web A<br>Unicod | rchive, single file (*.mht)                                                                                                    | Save<br>Cancel                                                                             |

# Limiting Searches

From the search results screen, it becomes apparent that ATLA can return thousands of items for any given search. Being able to limit the search in various ways is very helpful.

#### <u>Using ATLAReligion with ATLASerials</u> Limiting the search to Full Text Documents

Search results can be limited to return only documents that are available as PDF files or that are linked to full text documents. This can be done in two ways.

#### Method #1 – Limit search to Full Text in the Search screen

1. Enter the criteria for your search and click in the Full Text box in the "Limit your results" section. Then click the Search button to run the search.

| EBSCOhost: Advanced Search            |                                                                                                    |                                                                            | 🏠 🔹 📓 🗠 🖃        | 🖶 🔹 Page 🔹 Safety 🔹 Tools 🔹 🕢 🎽 |
|---------------------------------------|----------------------------------------------------------------------------------------------------|----------------------------------------------------------------------------|------------------|---------------------------------|
| New Search Publicatio                 | ns Scriptures Indexes                                                                                                    |                                                                            | Sign In 🧀 Folder | Preferences New Features! Help  |
| Searching: AND V                      | ATLA Religion Database with ATLASerials Choose in Select a Field (option in Select a Field (option in Select a Field (option in Select a Field (option Advanced Search   Visual Search   Search History | Databases »<br>al) <u>v</u> Se<br>al) <u>v</u><br>Add                      | Row              | DENVER SEMINARY                 |
| Search Options                        |                                                                                                    |                                                                            |                  | Reset                           |
| Search modes 🍘                        | <ul> <li>Boolean/Phrase</li> <li>Find all my search terms</li> <li>Find any of my search terms</li> <li>SmartText Searching <u>Hint</u></li> </ul>                                                      | Apply related words<br>Also search within the<br>full text of the articles | V                |                                 |
| Limit your results                    |                                                                                                    |                                                                            |                  |                                 |
| Full Text                             |                                                                                                    | Abstract Available                                                         |                  |                                 |
| Scholarly (Peer<br>Reviewed) Journals |                                                                                                    | Year Published from                                                        | to               |                                 |
|                                       |                                                                                                    |                                                                            | 😚 🛛 🍪 Interne    | et 🥠 🕶 🤁 100% 👻 🛒               |

# Method #2 - Limit search to Full Text in the Search Results Screen

Once a search has been run, it can still be limited to only Full Text documents. The Search Results Screen has a section called "Limit your results" to the right of the search results:

To limit the results to Full Text documents:

1. From the search results screen, click on the Full Text box in the Refine Your search side bar.

| BSCOhost: Result List: biblical interpretation                                                                                                    |                                                                                                    | 🏠 🔻 🗟 🕆 🖃 🖶 🍷 Page 🖌 Safety 🖌 Tools 👻 🔞 👻                                    |
|----------------------------------------------------------------------------------------------------|----------------------------------------------------------------------------------------------------|------------------------------------------------------------------------------|
| New Search Publications Scripture                                                                                                    | s Indexes                                                                                                    | Sign In 🧀 Folder Preferences New Features! Help                              |
| Searching: ATLA Religion Da<br>biblical interpretation                                                                                                    | atabase with ATLASerials       Choose Databases >>         in       Select a Field (optional)         in       Select a Field (optional)         in       Select a Field (optional)         Visual Search       > Search History                                                                                                    | Search Clear ?                                                               |
| Refine your results          Full Text         Abstract Available         Scholarly (Peer Reviewed)         Jaurnals         1844         Publication         2010         @         @         Show More » | Relevance Sort        Page Option         Reformed theology. II, Biblical interpretation in the identity and ecumenicity and ecumenicity and | ns < Alert / Save / Share <<br>* the Reformed tradition: no 3 S 2009, p 155. |
| Done                                                                                                    |                                                                                                    | 🚱 😜 Internet 🖓 🔹 🔩 100% 🔹 💡                                                  |

2. Click the Update Results button to update the search results.

### Limiting the search to Documents with Abstracts

Some documents do not come with abstracts that will give a synopsis of the article. ATLAReligion allows you to limit your searches to only those that do. There are two ways to do this.

### Method #1 - Limit search to Documents with Abstracts in the Search

#### <u>screen</u>

#### . Enter your criteria for your search:

| -     | Searching: ATLA Religion Datab | ase with ATL | ASerials Choose Database  | s » |         |       |
|-------|--------------------------------|--------------|---------------------------|-----|---------|-------|
| EBSCO | biblical interpretation        | in           | SU Subjects               | *   | Search  | Clear |
| HOST  | and 💌                          | in           | Select a Field (optional) | ~   |         |       |
|       | and 💌                          | in           | Select a Field (optional) | *   | Add Row |       |

#### . Click the Abstract Available box in the "Limit your results" section:

| Select a Field (optional) Add Row |                                                     |                    |
|-----------------------------------|-----------------------------------------------------|--------------------|
| erts Preferences »                |                                                     |                    |
|                                   |                                                     |                    |
|                                   | Apply related words                                 | <b>v</b>           |
| 4                                 | Also search within the<br>full text of the articles |                    |
|                                   |                                                     |                    |
|                                   | Abstract Available                                  | R                  |
|                                   | Journal Title                                       | Abstract Available |

|       | Searching: ATLA Religion Database with | ATI | ASerials Choose Databases » |   |         |       |   |
|-------|----------------------------------------|-----|-----------------------------|---|---------|-------|---|
| EBSCO | biblical interpretation                | in  | SU Subjects                 | ۷ | Search  | Clear | 0 |
| HOST  | and 🔽                                  | in  | Select a Field (optional)   | ۷ | 5       |       |   |
|       | and 💌                                  | in  | Select a Field (optional)   | ۷ | Add Row |       |   |

3. Click on Search button to run the search.

## Method #2 – Limit search to Documents with Abstracts in the Search Results Screen

Once a search has been run it can still be limited to only documents with abstracts. The Search Results Screen has a section called "Limit your results" to the right of the search results:

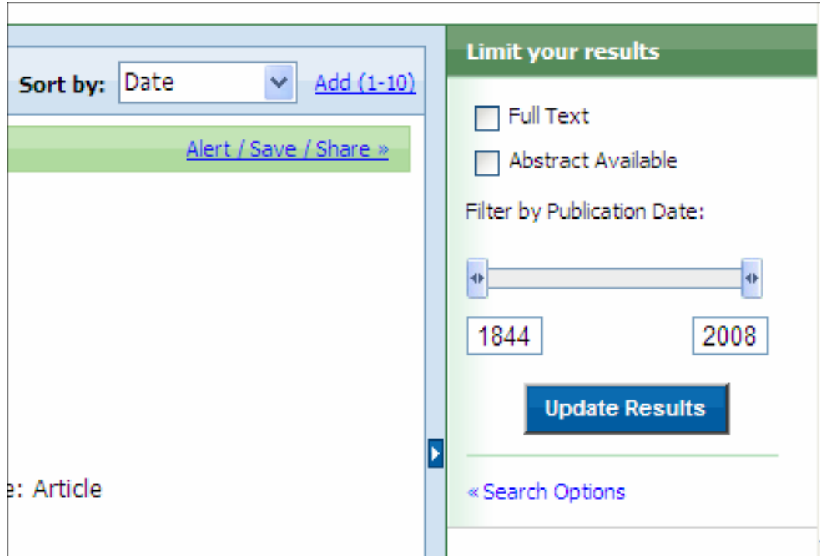

To limit the results to documents with abstracts:

1. Click in the Abstract Available box:

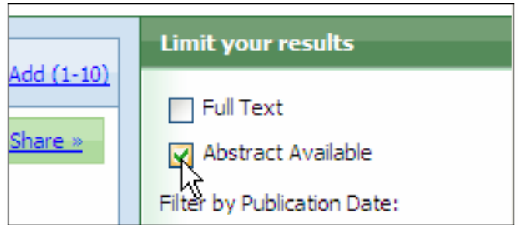

2. Click the Update Results button to update the search results.

Update Results

### Limiting the search to a Range of Dates

You may have a need limit the search to a specific date or a specific range of dates. ATLAReligion has two ways to do this.

# Method #1 – Limit search to a Range of Dates in the Search Screen

#### . Enter your criteria for your search:

| 0     | Searching: ATLA Religion Datab | ase with ATLASerials Choose Database | s » |         |         |
|-------|--------------------------------|--------------------------------------|-----|---------|---------|
| EBSCO | biblical interpretation        | in SU Subjects                       | *   | Search  | Clear 3 |
| HOBT  | and 💌                          | in Select a Field (optional)         | ~   |         |         |
|       | and 💌                          | in Select a Field (optional)         | *   | Add Row |         |

. Enter the beginning and ending dates in the "Year Published from" boxes in the "Limit your results" section:

| Advanced            | Search Visual Search Search History/                                                                      |
|---------------------|----------------------------------------------------------------------------------------------------|
| Search Options      |                                                                                                    |
| Search modes 😨      | <ul> <li>Boolean/Phrase</li> <li>Find all my search terms</li> <li>Find any of my search terms</li> </ul> |
| Limit your results  |                                                                                                    |
| Full Text           |                                                                                                    |
| Year Published from | 1950 to 2008 T                                                                                            |

| Se    | earching: ATLA Religion Database with A | \TL | ASerials Choose Databases » |   |         |       |   |
|-------|-----------------------------------------|-----|-----------------------------|---|---------|-------|---|
| EBSCO | biblical interpretation                 | in  | SU Subjects                 | * | Search  | Clear | 0 |
| HOST  | and 💌                                   | in  | Select a Field (optional)   | ۷ | ~       |       |   |
|       | and 🔽                                   | in  | Select a Field (optional)   | * | Add Row |       |   |

#### Method #2 – Limit search to a range of dates in the Search Results Screen

Once a search has been run it can still be limited to a range of dates. The Search Results Screen has a section called "Limit your results" to the right of the search results:

|                                                                  | Limit your results                                                                                                    |
|------------------------------------------------------------------|----------------------------------------------------------------------------------------------------|
| Sort by: Date <u>Add (1-10)</u><br><u>Alert / Save / Share »</u> | <ul> <li>Full Text</li> <li>Abstract Available</li> <li>Filter by Publication Date:</li> <li>1844</li> <li>2008</li> <li>Update Results</li> <li>« Search Options</li> </ul> |
|                                                                  |                                                                                                    |

To limit the results to range of dates:

1. Enter the beginning date in the left date box and the ending date in the date box on the right::

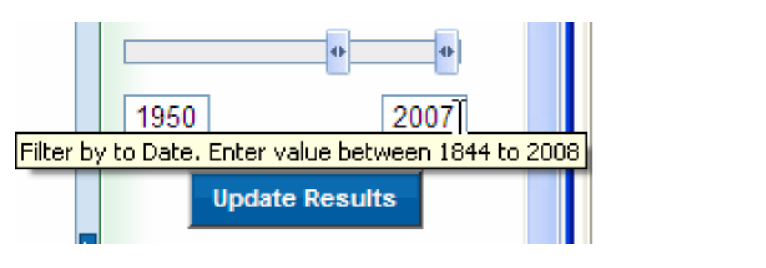

2. Click the Update Results button to update the search results. Update Results

## Limiting the search to a Specific Document Type

You may have a need limit the search to a specific document type, such as an article or essay. This type of search can only be done from the main (or advanced) search screen. If you are already in the search results screen, you can get back to the main screen by clicking on the Advanced Search option underneath the criteria section:

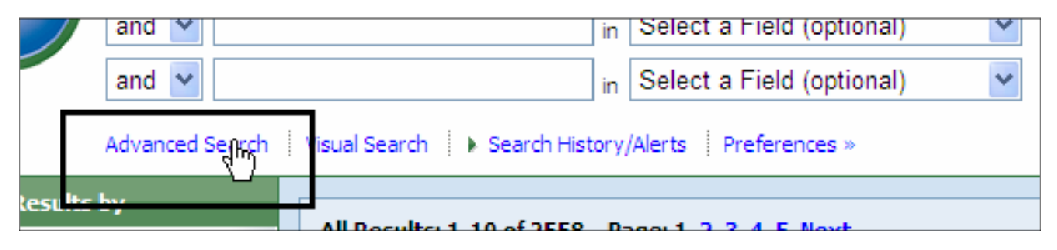

To limit your search to a specific document type:

- 1. Make sure you are looking at the main (advanced) search screen.
- 2. Locate the "Publication Type" list in the right middle of the "Limit your results":

| 22                        |
|---------------------------|
| All Article Book<br>Essay |
|                           |
|                           |

3. Select the type of publication (in this case article):

| Abstract Available            |                                                 |
|-------------------------------|-------------------------------------------------|
| Journal Title                 |                                                 |
| Publication Type              | All<br>Article<br>Book<br>EssayPublication Type |
| Exclude In-Process<br>Records |                                                 |

4. Click on Search button to run the search.

|       | Searching: ATLA Religion Database with | AT | ASerials Choose Databases | * |         |       |   |
|-------|----------------------------------------|----|---------------------------|---|---------|-------|---|
| EBSCO | biblical interpretation                | in | SU Subjects               | * | Search  | Clear | 0 |
| HOST  | and 🔽                                  | in | Select a Field (optional) | ~ | ~       |       |   |
|       | and 💌                                  | in | Select a Field (optional) | ~ | Add Row |       |   |

### Limiting the search to a Specific Language

You may have a need limit the search to a specific language, such as Greek or Hebrew. This type of search can only be done from the main (or advanced) search screen. If you are already in the search results screen, you can get back to the main screen by clicking on the Advanced Search option underneath the criteria section:

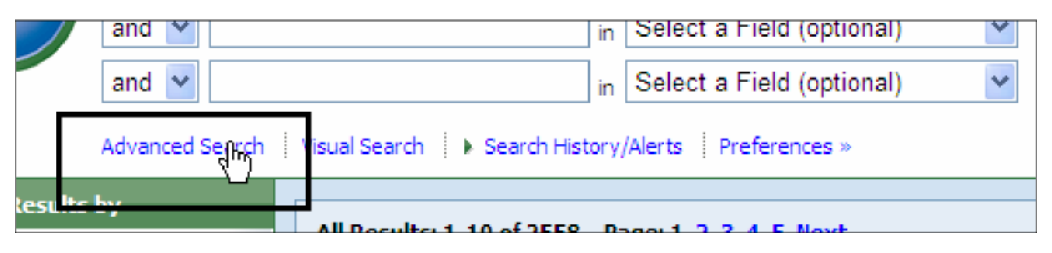

To limit your search to a specific Language:

- 1. Make sure you are looking at the main (advanced) search screen.
- 2. Locate the "Language" list in the lower left corner of the "Limit your results":

| Limit your | results       |                     |
|------------|---------------|---------------------|
|            | Full Text     |                     |
| Year Pu    | ublished from | to                  |
|            |               |                     |
|            |               |                     |
|            | Language      | AI                  |
|            | 2             | Afar 📄<br>Afrikaans |
|            |               | Arabic              |
| Search     |               |                     |

- Page 29
- 3. Select the desired language from the list (Hebrew in this case):

| Limit your results  |                                                              |
|---------------------|--------------------------------------------------------------|
| Full Text           |                                                              |
| Year Published from | to                                                           |
| Language            | Greek, Modern (1453- )<br>Hebrew<br>Hindi<br>IcelandLanguage |
| Search              |                                                              |

4. Click on Search button to run the search.

|       | Searching: ATLA Religion Database with | ATI | ASerials Choose Databases » |   |         |       |   |
|-------|----------------------------------------|-----|-----------------------------|---|---------|-------|---|
| EBSCO | biblical interpretation                | in  | SU Subjects                 | ¥ | Search  | Clear | 0 |
| HOST  | and 💌                                  | in  | Select a Field (optional)   | ۷ | .0      |       |   |
|       | and 💌                                  | in  | Select a Field (optional)   | ٧ | Add Row |       |   |
|       |                                        |     |                             |   |         |       |   |

#### Page 30

## Narrowing the Results of the Search

Sometimes you may need to not limit, but to narrow the scope of the results.

ATLAReligion now provides a new section to do this which is located to the left of the Results section:

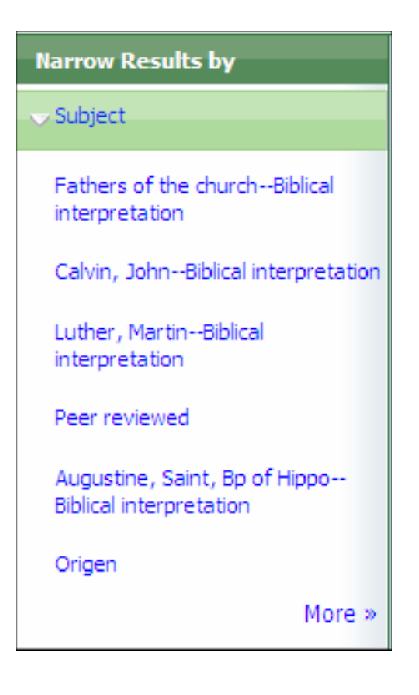

Simply click on a subject in the panel to narrow the scope of your search.

## Sorting the Results of the Search

By default the search results are sorted by date. They can also be sorted by author, source, or relevance. To change the way the results are sorted:

1. Click on the dropdown arrow for the Sort box:

| Sort by: | Date | ĨĹ. |
|----------|------|-----|
|          |      |     |

2. Clcik on the desired sort:

| Sort by: | Date 🗸                        |  |
|----------|-------------------------------|--|
|          | Date                          |  |
|          | Author<br>Soul A<br>Relevance |  |
|          | < >                           |  |

# **Printing PDF files**

Some publications come with a full text PDF file that you can save or print. To print or save the PDF file:

# From the Search Results Screen:

1. Click on the PDF Full Text link:

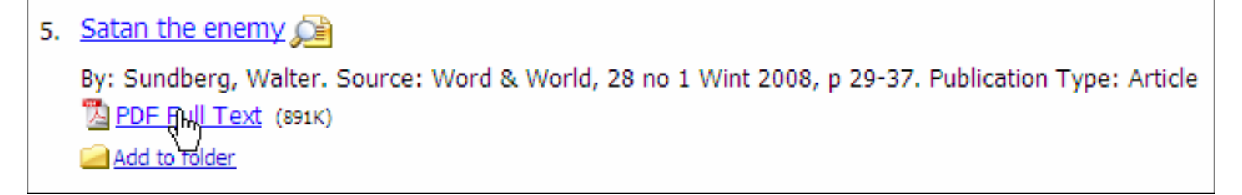

2. Click on the Save icon in the PDF article to save the file after it opens:

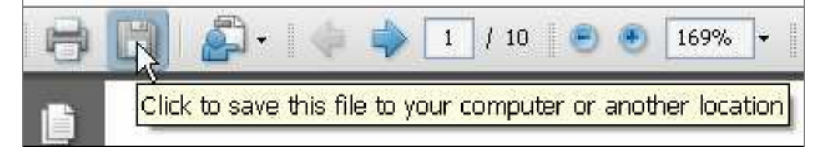

3. Click on the Print icon in the PDF article to save the file after it opens:

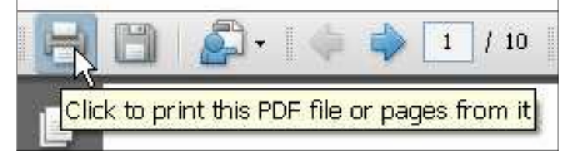

# From inside the Publication Information Screen:

1. Click on the publication title:

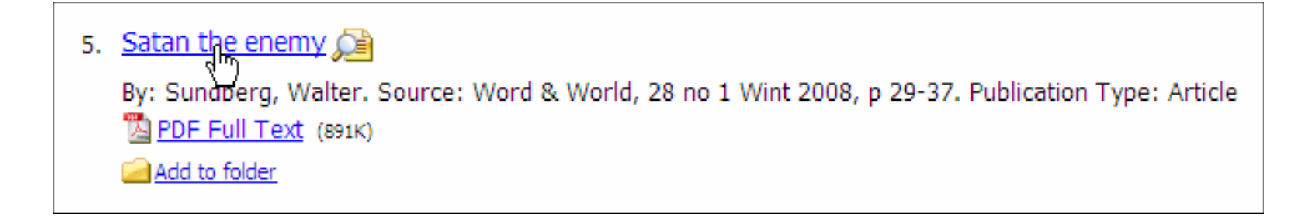

2. From inside the publication information click on the PDF icon:

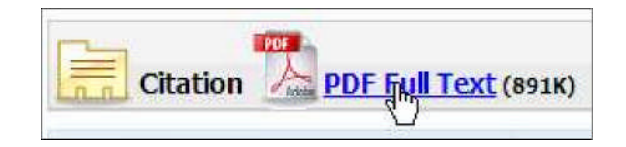

Follow steps 2 and/or 3 from above to print or save the PDF document once it is opened.